# MANUAL DEL SITD - SISTEMA INTEGRADO DE TRAMITE DOCUMENTARIO

# 1. ¿Cómo Ingresar al Sistema Integrado de Trámite Documentario?

Ingresar la clave al Ingresar al Lotus Notes y luego dar click en Aceptar:

| 8 |   | Indique la contraseña para RUBY HERRERA<br>GIRON/MINISTERIO DE EDUCACION: | Aceptar  |
|---|---|---------------------------------------------------------------------------|----------|
| â | 0 | baaaaaaaaaaaaaaaaaa                                                       | Cancelar |

Luego hacer doble click al ícono siguiente:

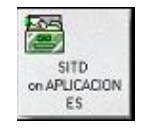

Una vez que se ha dado doble click en el ícono se visualiza el siguiente menú:

| Sistema Integrado de Trámi                                            | te Dominientarto                                                                                                    | 9384000 C                                                         |
|-----------------------------------------------------------------------|----------------------------------------------------------------------------------------------------|-------------------------------------------------------------------|
| • <u>Cambiar de Oficina</u>                                           | Nuevo Document<br>Consultar en todar<br>Documentos<br>Documentos Cer<br>Descargar en mi O<br><u>Por Recepcionar</u><br><u>En Proceso</u><br><u>Por Derivar</u> | <u>to</u><br>s las Oficinas:<br>r <u>ados</u><br>fficina:         |
| 444                                                                   |                                                                                                    | N <sup>.</sup> Documentos por Oficina<br>Seguimiento por Oficinas |
| Manual de Procedimiento                                               | Ayuda<br>Tablas                                                                                                    | Salir                                                             |
| : MINISTERO DE ERACACIÓN - CALLE VAN DE VEL<br>OFICINA DE RECEMIÁTICA |                                                                                                    |                                                                   |

2. ¿Qué significa cada ícono?

| • <u>Nuevo Documento</u> | Se registra expedientes Internos de las oficinas o los expedientes que ingresan por Mesa de Partes.                 |
|--------------------------|----------------------------------------------------------------------------------------------------|
| • <u>Documentos</u>      | Se visualiza los expedientes que se encuentran pendientes en las diferentes oficinas del Ministerio de Educación.   |
| • Documentos Cerrados    | Se visualiza los expedientes que ya han sido atendidos por las diferentes dependencias del Ministerio de Educación. |
| • Por Recepcionar        | Se recepciona los expedientes internos y externos que son enviados físicamente a las oficinas.                      |
| • En Proceso             | Se trabajan los expedientes para ser enviados a otras oficinas o para ser archivados.                               |

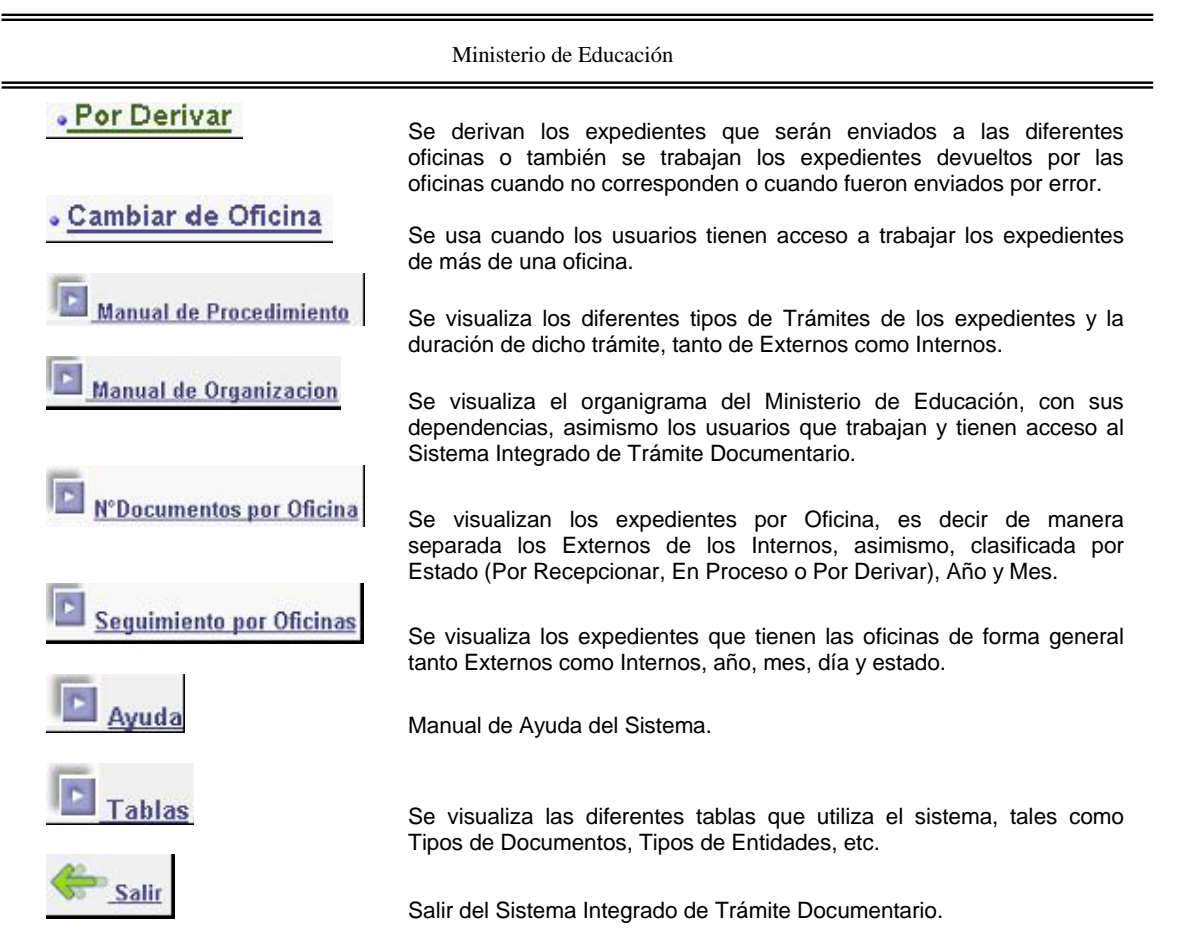

#### 3. Documentos:

La opción Documentos permite visualizar todos los expedientes que se encuentran en proceso por las oficinas. Esta consulta permite localizar un expediente específico a través de diferentes búsquedas por cada una de las columnas, tales como: Nro. de Expediente, Fecha de Ingreso, Usuario/Origen, Oficina Origen, Tipo Doc., Núm. Doc. y Asunto.

De igual forma esta vista dispone en la parte superior de acciones (botones) para las siguientes funciones:

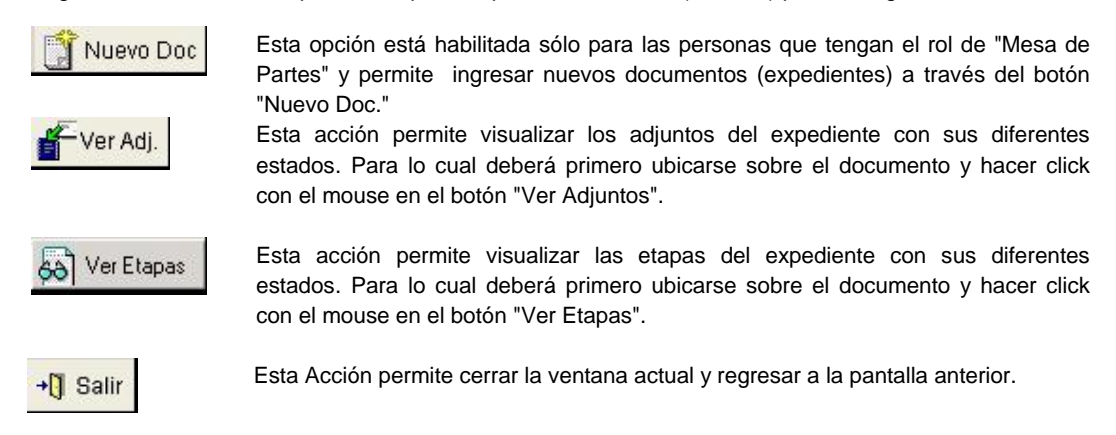

#### 4. Significado de los Iconos

La Vista "Ver Etapas" muestra todas las etapas del Expediente en orden de derivación. Además esta vista muestra con un icono la etapa final del Expediente. Este icono puede ser de dos tipos:

 Cuando la etapa aun se encuentra en ejecución (en proceso, por recepcionar, por derivar, etc.)  Cuando la etapa ya se procesó y no se derivó a otra oficina (procesada y última etapa de la ruta)

Asimismo para poder tener mayor información (contenido) de cada una de las etapas puede hacer doble click sobre la etapa que usted seleccione.

De igual forma esta vista dispone en la parte superior de acciones (botones) para las siguientes funciones:

| Ing. Adjunto   | Esta acción esta habilitada sólo para el rol de "Mesa de Partes". Permite<br>ingresar un Adjunto a una etapa del expediente. Para lo cual deberá primero<br>ubicarse sobre la etapa a la cual desea ingresar el adjunto y hacer click con el<br>mouse en el botón "Ing. Adjunto". Si al activar este botón la etapa<br>seleccionada se encuentra "Procesada", dicha etapa cambiará al estado "En<br>Proceso". |
|----------------|----------------------------------------------------------------------------------------------------|
| 💫 Reingreso    | Permite registrar un reingreso del expediente, después de haberlo reactivado<br>de la opción <u>Expedientes Cerrados</u> . Para lo cual deberá primero ubicarse<br>sobre última etapa procesada del expediente y hacer click con el mouse en el<br>botón "Reingreso".                                                                                                    |
| Yer Adjuntos   | Esta acción permite visualizar los adjuntos del expediente con sus diferentes estados. Para lo cual deberá primero ubicarse cualquier etapa de un expediente y hacer click con el mouse en el botón "Ver Adjuntos".                                                                                                    |
| 🛞 A En Proceso | Coloca En Proceso la etapa que se selecciona.                                                                                                    |
| 🗙 🛛 Salir      | Esta Acción permite cerrar la ventana actual y regresar a la vista anterior.                                                                                                    |

### 5. Etapas:

### 5.1. Por Recepcionar

Esta Opción muestra todos los documentos que fueron enviados por otras oficinas y que deben ser recepcionados. El documento puede recepcionarse o puede devolverse, en cuyo caso desaparecería de las vistas de la oficina actual y aparecería en las vistas de la etapa anterior.

De igual forma esta vista dispone en la parte superior de acciones (botones) para las siguientes funciones:

|                      | Ministerio de Educación                                                                                                    |
|----------------------|----------------------------------------------------------------------------------------------------|
| Recepcionar Marcados | Esta acción permite visualizar las etapas del expediente con sus diferentes estados. Para lo cual deberá primero ubicarse sobre el documento y hacer click con el mouse en el botón "Ver Etapas". |
| Devolver             | Permite devolver los documentos. Esta acción anula la etapa Por<br>Recepcionar y la envía a la oficina anterior para que sea enviado de<br>nuevo.                                                 |
| Ver Etapas           | Esta acción permite visualizar las etapas del expediente con sus diferentes estados. Para lo cual deberá primero ubicarse sobre el documento y hacer click con el mouse en el botón "Ver Etapas". |
| Ver Adjuntos         | Esta opción está habilitada sólo para el rol de "Mesa de Partes" y permite<br>ingresar nuevos documentos (expediente) a través del botón "Nuevo<br>Doc."                                          |
| Imprimir Listado     | Imprime Listado de los Documentos que se encuentran Por Recepcionar.                                                                                                    |
| X Salir              | Esta Acción permite cerrar la ventana actual y regresar a la pantalla anterior.                                                                                                    |

# 5.2. En Proceso

Esta Opción muestra los documentos que se encuentran en proceso en la oficina. Desde esta consulta se puede ingresar los comentarios de la etapa actual, así como definir la oficina destino siguiente.

De igual forma esta vista dispone en la parte superior de acciones (botones) para las siguientes funciones:

| Devolver       | Permite devolver los documentos aún así se hayan recpecionado. Esta acción anula la etapa recepcionada y la envía a la oficina anterior para que sea enviado de nuevo.                                                                                       |
|----------------|----------------------------------------------------------------------------------------------------|
| Ver Anexos     | Esta acción permite visualizar los anexos del expediente. Para lo cual deberá primero ubicarse sobre el documento y hacer click con el mouse en el botón "Ver Anexo".                                                                                        |
| F Ver Adjuntos | Esta acción permite visualizar los adjuntos del expediente con sus diferentes estados. Para lo cual deberá primero ubicarse sobre el documento y hacer click con el mouse en el botón "Ver Adjuntos".                                                        |
| 👸 Ver Etapas   | Esta acción permite visualizar las etapas del expediente con sus diferentes estados. Para lo cual deberá primero ubicarse sobre el documento y hacer click con el mouse en el botón "Ver Etapas".                                                            |
| Resp Grupal    | Permite ingresar los mismos datos (tipo de documento respuesta, número y/o destino) a varios documentos a la vez. Seleccione los documentos a los que quiere responder y luego haga click en el botón, así también permite enviar a otras oficinas a la vez. |
| Procesar Etapa | Esta acción da por procesada la etapa, y cambia el estado de la etapa a "Por Derivar". Si la etapa no tiene destinos definidos, esta queda "Procesada".                                                                                                    |

#### Ministerio de Educación

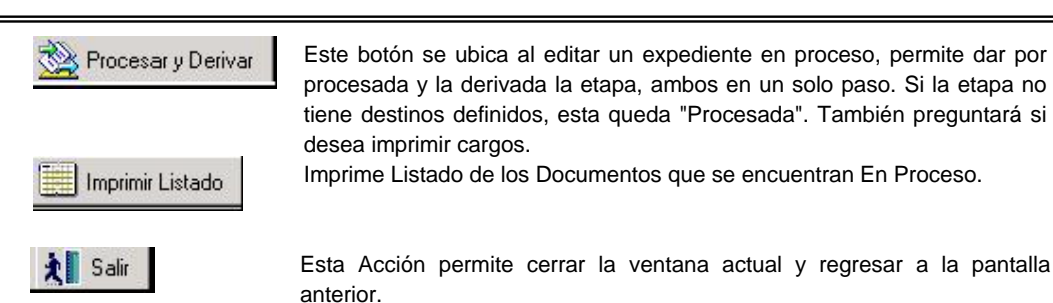

### 5.3. Por Derivar

La opción "Por Derivar" muestra todos los documentos que fueron procesados y que están por enviarse a otra oficina. Ud. puede cambiar el destino del documento antes de derivar el expediente.

En esta consulta también aparecerán los documentos que fueron enviaron devueltos por la oficina que debía recepcionarlos. Estos documentos aparecen con un icono de un sobre rojo

De igual forma esta vista dispone en la parte superior de acciones (botones) para las siguientes funciones:

| 📙 Imprimir Cargos MP | Activa una ventana que permite la impresión de cargos y consolidados, totales y por turnos                                                                                                    |
|----------------------|----------------------------------------------------------------------------------------------------|
| <sub> </sub>         | Esta acción permite visualizar las etapas del expediente con sus diferentes estados. Para lo cual deberá primero ubicarse sobre el documento y hacer click con el mouse en el botón "Ver Etapas".     |
| Corregir Destino     | Esta acción permite corregir el destino de un documento o expediente<br>"Devuelto".                                                                                                    |
| 👸 Ver Etapas         | Esta acción permite visualizar las etapas del expediente con sus diferentes estados. Para lo cual deberá primero ubicarse sobre el documento y hacer click con el mouse en el botón "Ver Etapas".     |
| F Ver Adjuntos       | Esta acción permite visualizar los adjuntos del expediente con sus diferentes estados. Para lo cual deberá primero ubicarse sobre el documento y hacer click con el mouse en el botón "Ver Adjuntos". |
| Imprimir Listado     | Imprime Listado de los Documentos que se encuentran Por Derivar.                                                                                                    |
| 🛞 A En Proceso       | Esta acción permite colocar el expediente "En Proceso".                                                                                                    |
| X Salir              | Esta Acción permite cerrar la ventana actual y regresar a la pantalla anterior.                                                                                                    |

### 6. Documentos Cerrados

La opción Documentos Cerrados permite visualizar los expedientes procesados que ya se archivaron, dando la posibilidad de realizar diferentes búsquedas por cada una de las columnas, tales como: Por Nro. de Expediente, por Fecha de Ingreso, Usuario/Origen, Oficina Origen, Tipo Doc., Núm. Doc. y Asunto.

Esta consulta permite activar algún documento que se encuentre procesado para luego hacer el reingreso o registrar un adjunto (solo a los usuarios con el rol de "Mesa de Partes").

De igual forma esta vista dispone en la parte superior de acciones (botones) para las siguientes funciones:

| Ministerio de Educación |                                                                                                    |  |  |  |
|-------------------------|----------------------------------------------------------------------------------------------------|--|--|--|
| Activar Marcados        | Esta acción permite reactivar un documento que ya fue procesado y archivado. Los documentos seleccionados egresarán a la vista de expedientes en proceso.                                             |  |  |  |
| over Adjuntos           | Esta acción permite visualizar los adjuntos del expediente con sus diferentes estados. Para lo cual deberá primero ubicarse sobre el documento y hacer click con el mouse en el botón "Ver Adjuntos". |  |  |  |
| 👸 Ver Etapas            | Esta acción permite visualizar las etapas del expediente con sus diferentes estados. Para lo cual deberá primero ubicarse sobre el documento y hacer click con el mouse en el botón "Ver Etapas".     |  |  |  |
| 🗙 🛛 Salir               | Esta Acción permite cerrar la ventana actual y regresar a la pantalla anterior.                                                                                                    |  |  |  |

# 7. ¿Cómo registrar un expediente?

Dar un click a la primera opción del menú Nuevo Documento

| • Cambiar de Oficina    | Nuevo Documento<br>Consultar en todas las Oficinas:<br>Documentos<br>Documentos Cerrados<br>Dessargar en mi Oficina:<br>Por Recepcionar<br>En Proceso<br>Por Derivar |
|-------------------------|----------------------------------------------------------------------------------------------------|
| 44                      | Nº Documentos por Oficina<br>Seguimiento por Oficinas                                                                                                    |
| Manual de Procedimiento | Ayuda 🔶 Salir                                                                                                    |

O Ingresar a la opción <u>Documentos</u> y dar un click en el primer botón <u>Nuevo Doc</u> y se visualizará una Ficha de Documentos como se muestra a continuación:

| Origen : O Itiamo.<br>Fecha de Registro :                      | Externo FICH     [07/02/2005 33] Hor | IA DE DOCU<br>ra de Registro ; <sup>[07:66 p.m.</sup> | MENTO                                   | En Proceso                 |                                                                      |
|----------------------------------------------------------------|--------------------------------------|-------------------------------------------------------|-----------------------------------------|----------------------------|----------------------------------------------------------------------|
| Registro                                                       |                                      |                                                       |                                         |                            |                                                                      |
| Número : MPT2005ED-1<br>Trámte : REMITE INFORME<br>Origen      | Folios : 0                           | Prioridad : NOR                                       | MAL <b>V</b> iided                      | Ejecutora : <sup>V</sup> J |                                                                      |
| Sector: 🖬<br>LE: <sup>V</sup> a                                | ${\rm Teléfono}: {}^{\rm P}{}_d$     | Cod. Usuaric/Modu                                     | $\log \left( \frac{P}{d} \right)$       | R                          | enite : <sup>P</sup> _d<br>entro Trabajo/Dirección : <sup>P</sup> _d |
| Asunto :<br>Tipo de Documento : OFICIO<br>Programación de Ruta | к.                                   | Número: <sup>10</sup> <sub>21</sub>                   |                                         |                            |                                                                      |
|                                                                | * Agreger Agr                        | reger a todos Editer E                                | liminar Eliminar Todo                   | Seleccionar Procedin       | iento                                                                |
| ID Código                                                      | Destino                              | Especialista Estado                                   | Entrada Salida                          | Dies Ac                    | cion                                                                 |
| Documento de Referencia                                        |                                      |                                                       |                                         |                            |                                                                      |
|                                                                | A                                    | gregar Ealter Eliminar                                | Eliminar Todos V<br>Ingreso Descripción | er Exp. Pro. Ver Exp.      | Cer.                                                                 |

Ruby Herrera Girón

- 7.1. Los siguientes datos son automáticos:
  - Número
  - Oficina Origen
  - Remite

7.2. Se ingresan los siguientes datos:

- Folios (cantidad de documentos a remitir)
- Trámite (según el pedido documento)

expediente y se hace click en el botón

- Asunto
- Tipo de documento
- Número
- 7.3. Una vez que se han ingresado, los datos del expediente, se ingresa a qué oficina será derivado el

y luego aparecerá la sgte. ventana:

Agregar

Agregar Etapa × Después de : Actual . Aceptar Tipo Destino ; DENTRO DE INSTITUCION -Cancelar -Destino : Especialista : -Tipo de Acción : -1 Acción a Realizar : -Hoja de Envio :

En el cual van a tener que ingresar el seleccionará una oficina a donde se va a remitir el expediente y luego se da click en el botón Aceptar

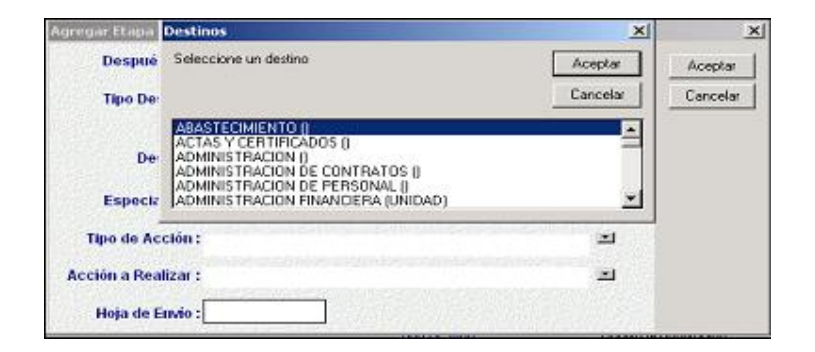

Ministerio de Educación

Luego se visualizará una ventana como la que está a continuación:

| 97<br>                         | Origen : O                             | nterno 🖲 Externo FIC                                                                              | HA DE DO        | OCUI<br>04:45 p.m. | <mark>গENT</mark><br>ণ্ডা | 0    |
|--------------------------------|----------------------------------------|---------------------------------------------------------------------------------------------------|-----------------|--------------------|---------------------------|------|
| - Ple                          | gistro                                 |                                                                                                   |                 |                    |                           |      |
|                                | Aúmero: MPT2<br>ámile:REMITE I<br>igen | 005ED-1 Folios :  <br>NFORME I                                                                    | 0 Priorida      | d : NORM           | 1AL                       |      |
| Se                             | etor : 📰                               |                                                                                                   |                 |                    |                           |      |
| L                              | a strain                               | Teléfono : 9' 🔐                                                                                   | Cod. U          | suarioMod          | Allar ; <sup>10°</sup> ,  |      |
| · De                           | scripción                              |                                                                                                   |                 |                    |                           |      |
| As                             | iunto :                                | ×                                                                                                 |                 |                    |                           |      |
| Tipo                           | o de Documento<br>ogramación de P      | i onicio 💌<br>Ruta                                                                                | Nümer           | no: ""             |                           |      |
|                                |                                        | Agreger                                                                                           | Agreger a todos | Editor             | Eliminar                  | Elin |
| ID<br>001<br>002<br>003<br>004 | Código<br>A<br>P<br>C<br>D             | Destino<br>ABASTECIMIENTO<br>ADMINISTRACION<br>ADMINISTRACION DE PERSO<br>ADMINISTRACION FINANCIE | Especialista    | Estado             | Entrada                   |      |

Como se puede visualizar, un exp. se puede derivar a más de una oficina, esto se da en el caso de que el documento sea para más de una oficina.

- 7.4. Luego Nuevo Doc para ingresar el siguiente o Grabar y Salir cuando ya no se va a continuar ingresando expedientes.
- 7.5. Una vez ingresados todos los expedientes ir a la opción del Menú **Por Derivar** se marcan los expedientes a derivar con *V*.

| 📑 Ing | primir Cergos MP     | 🗻 Deriva  | r Marcados 🖳 Cr | xegir Destino 😽             | Ver Etapas | Ver Adjuntos           | Imprimir Listado                                                                                            | 🚱 A En Pu | sceso 扰 Salir  |
|-------|----------------------|-----------|-----------------|-----------------------------|------------|------------------------|----------------------------------------------------------------------------------------------------|-----------|----------------|
| G     |                      | Hro.k SD  | Origen          | Destino                     | Fecha      | Tipo Doc               | Asunto                                                                                                    | Sub Doc.  | Remite Sub.Doc |
|       | <b>WINESA DE PAR</b> | TES       |                 |                             |            |                        |                                                                                                    |           |                |
| ~     | MPT2005ED-1          | 05001-00  | MESA DE PARTES  | OTD-CONGRESO                | 07/02/2005 | Reingress PEDIDO<br>53 | Acciones Tornadas Ante<br>El Pedido De<br>Reorganización General<br>Del Colegio Leonolo<br>Prado De Huanuco | 6         |                |
| "     | MPT200SED-1          | 06262 -00 | MESA DE PARTES  | TESORERIA                   | 07/02/2005 | Adjunto<br>SOLICITUD   | Solicita Constancia De<br>Pagos De Ada Luz<br>Jordan Outra                                                  |           |                |
| *     | MPT2005ED-1          | 06262 -00 | MESA DE PARTES  | TESOPERIA                   | 07/02/2005 | Adjunto<br>SOLICITUD   | Solicita Constancia De<br>Pagos De Mery Del<br>Carinen Jordan Cuba                                          |           |                |
| ~     | MPT2005ED-1          | 05262 -60 | MESA DE PARTES  | TESORERIA                   | 07/02/2005 | Adjunto<br>SOLICITUD   | Solicita Constancia De<br>Pagos De Cesar Augusto<br>Jordan Polomino                                         | c.        |                |
| Y     | MPT200SED-1          | 63791 -40 | MESA DE PARTES  | CONTROL<br>INSTITUCIONAL    | 07/02/2005 | OFICIO 311             | Comunica Implementacion<br>De Recomendaciones                                                               | i.        |                |
| *     | MPT2005ED-1          | 05794-00  | MESA DE PARTES  | OTD-ACTAS Y<br>CERTIFICADOS | 07/02/2005 | SOLICITUD              | Solicite Certificado De<br>Estudios Secundarios                                                             |           |                |
| ۲     | MPT2005ED-1          | 03795 -00 | MESA DE PARTES  | PROYECTO                    | 07/02/2005 | 01100 119              | Alcanza Informacion                                                                                         |           |                |

Una vez que se han marcado los expedientes se hace clickk en la sgte. Ventana donde sólo deberá hacer clickk en **Aceptar**:

7.6. Una vez impreso los cargos, se procede a trabajar con el botón:

🎪 Derivar Marcados

Y se derivarán los expedientes a las diferentes oficinas, ojo que cuando uno da click en Derivar Marcados sale nuevamente la ventana indicando si deseas imprimir cargos, sino han impreso se puede hacer desde ahí, sino se le da click en No.

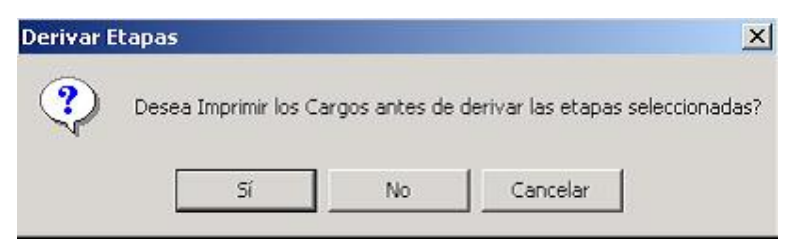

y luego saldrá

#### 8. ¿Que significan los mensajes de correo enviados por el sistema?

#### Alertas de Atraso

El sistema enviará semanalmente correos de alerta indicándole los expedientes en los cuales existe atraso.

Puede recibir un correo en 3 casos de atraso:

- 1. Ud. es el especialista y tiene documentos a su cargo atrasados
- 2. Ud. es Secretaria de la oficina y existen documentos sin especialista atrasados
- 3. Ud. es Jefe de la Oficina y existen documentos atrasados que vencieron excesivamente el plazo

El correo enviado es un listado de los documentos, indicando Nro. de Expediente, Asunto y Duración del trámite. Ud. puede ingresar al documento directamente haciendo un click en el icono

#### 9. Búsquedas de Expedientes

La vista de Documentos o Expedientes te permite realizar diferentes búsquedas por cada una de las columnas que tengan el triángulo negro al lado del titulo. Tal como se aprecia en la siguiente vista se puede buscar por Nro. de Expediente, Fecha de Ingreso, Usuario/Origen, Oficina Origen, Tipo Doc., Núm. Doc. y Asunto.

Por ejemplo si deseamos buscar por la fecha de ingreso del expediente, primero seleccionamos la columna "Ingreso", una vez seleccionada, el triángulo que aparece al costado de la columna cambiará de color a celeste, y seguidamente ingresaremos el texto de búsqueda.

|             | Nro 🔺 | SD  | Ingreso    | Remite                                     |   | Of. Origen      | A Registrador    | Tipo Doc | Num. Doc. + | Fol | UE | Asunto 🔺                                                           |
|-------------|-------|-----|------------|--------------------------------------------|---|-----------------|------------------|----------|-------------|-----|----|--------------------------------------------------------------------|
| MPT2005ED-1 | 18802 | -00 | 29/03/2005 | I.E. PUBLICA<br>POLITEONICO<br>PERU BIRF - | , |                 | ILDAURA<br>CERNA | OFICIO   | 55          | 6   |    | Reitera Solicitud De<br>Instalacion De 09<br>Equipos De Computo    |
| MPT2005ED-1 | 18803 | -00 | 29/03/2005 |                                            |   | DRE TUMBES      | ILDAURA<br>CERNA | INFORME  | 13          | 2   |    | Remite Informe De<br>Accion Civica<br>Comunal En El Distrito       |
| MPT2005ED-1 | 18804 | -00 | 29/03/2005 |                                            |   | DRE TUMBES      | ILDAURA<br>CERNA | INFORME  | 14          | 2   |    | Remite Niforme De<br>Accion Civica<br>Comunal En El Distrito       |
| MPT2005ED-1 | 18805 | -00 | 29/03/2005 | SUTACE                                     |   |                 | ILDAURA<br>CERNA | OFICIO   | 38          | 1   |    | Reteran Solicitud De<br>Audiencia Para Iniciar<br>El Trato Directo |
| MPT2005ED-1 | 18806 | -00 | 29/03/2005 |                                            |   | DRE<br>MOQUEGUA | ILDAURA<br>CERNA | OFICIO   | 870         | 1   |    | Accion Civica<br>Comunal Nacional                                  |
| MPT2005ED-1 | 18807 | -00 | 29/03/2005 |                                            |   | DRE<br>MOQUEGUA | ILDAURA<br>CERNA | OFICIO   | 877         | 2   |    | Remite Informacion<br>Sobre Escalas De<br>Estimulos Laborales      |

La ventana de búsqueda será la siguiente, donde se digita el campo a través del cual se hará la búsqueda: Búsqueda rápida

Escriba el texto que desea buscar:

 02/02/2005
 Cancelar

obteniendo el resultado que se muestra :

| 0           | Hro . | SD  | Ingreso    | Remite                    | • | Of. Origen                       |          | Registrador +    | Tipo Doc | - Num. Doc | Fol UE | Asunto 🔺                                                         |
|-------------|-------|-----|------------|---------------------------|---|----------------------------------|----------|------------------|----------|------------|--------|------------------------------------------------------------------|
| MPT2005ED-1 | 07791 | -00 | 02/02/2005 | C.E.I.LOS<br>LIBERTADORES |   |                                  | Sec.     | ILDAURA<br>CERNA | CARTA    |            | 6      | Solicitud De<br>Adjudicacion De<br>Bienes Del Estado,            |
| MPT2005ED-1 | 07792 | -00 | 02/02/2005 | ONG SIGNOS                |   |                                  | Score of | ILDAURA<br>CERNA | CARTA    |            | 16     | Solicita Opinion<br>Favorable Para Poder<br>Registrarse Y Llevar |
| MPT2005ED-1 | 07795 | -00 | 02/02/2005 |                           |   | centro<br>Vacacional<br>Huampani |          | ILDAURA<br>CERNA | FACTURA  | 5038       | 6      | Factura 5038                                                     |
| MPT2005ED-1 | 07796 | -00 | 02/02/2005 |                           |   | CENTRO<br>VACACIONAL<br>HUAMPAN  |          | ILDAURA<br>CERNA | FACTURA  | 5040       | 6      | Factura 5040                                                     |
| MPT2005ED-1 | 07797 | -00 | 02/02/2005 |                           |   | CENTRO<br>VACACIONAL             |          | ILDAURA<br>CERNA | FACTURA  | 5039       | 6      | Facture 5039                                                     |